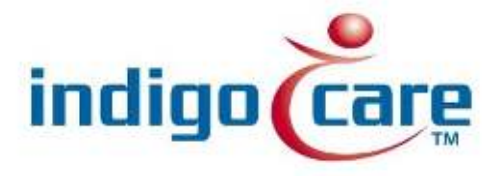

# **Net Control**

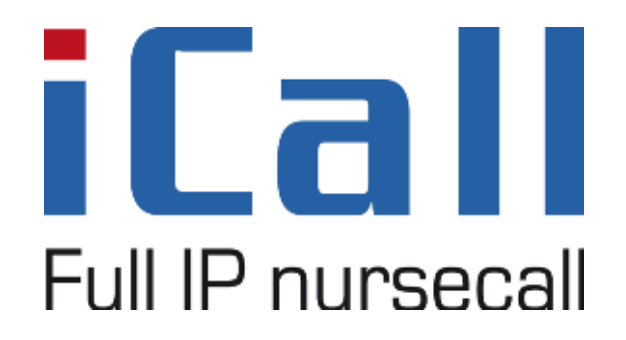

Net Control V1.0

11/09/2013

## **Copyright**

This document may not be copied in whole or in part or otherwise reproduced without prior written consent from IndigoCare Europe or IndigoCare USA, except where specifically permitted under international copyright law.

### **Disclaimer**

The information in this document is subject to change without notice. IndigoCare Europe or IndigoCare USA assumes no responsibility for inaccuracies or omissions and specifically disclaims any liabilities, losses, or risks, personal or otherwise, incurred as a consequence, directly or indirectly, of the use or application of any of the contents of this document. For the latest documentation, contact IndigoCare Europe or Indigocare USA.

This publication may contain examples of screen captures and reports or database used in daily operations. Examples may include fictitious names of individuals and companies. Any similarity to names and addresses of actual businesses or persons is entirely coincidental.

All examples of patient information in this document are fictitious. Any resemblance to a real patient or facility is purely coincidental. The owners and users of this product are solely responsible for complying with all applicable patient information laws. The users, by their use of this product, agree to indemnify the manufacturer and/or seller of this product against all claims, litigation, and suits filed for patient information violations.

#### Intended use

Use this product only for the purpose it was designed for; refer to the data sheet and user documentation for details. For the latest product information, contact Indigocare Europe or IndigoCare USA.

This guide is a working and supporting tool for certified engineers for installing and maintaining iCall installations.

## **Contact information**

IndigoCare USA 1001 South Dairy Ashford, Suite 100 Houston, TX 77077 USA

T: +1 713.595.6698 F: +1 713.595.6699 Email: <u>usa@indigocare.com</u> www.indigocare.com IndigoCare Europe Schoebroekstraat 48 3583 Paal Belgium

T: +32 11 247090 F: +32 11 247099 Email: <u>Europe@indigocare.com</u> www.indigocare.com

## **Content**

| 1. | C    | ieneral                    | 5  |
|----|------|----------------------------|----|
|    | 1.1. | Net Control program        | 5  |
| 2. | L    | ocal area network settings | 5  |
|    | 2.1. | Windows XP                 | 6  |
|    | 2.2. | Windows 7                  | 8  |
| 3. | ١    | let Control                | 10 |
|    | 3.1. | Search                     | 10 |
|    | 3.2. | Setting the parameters     | 11 |

## 1. General

#### 1.1.<u>Net Control program</u>

The program is intended to change the different parameters of the IP corridor display. These parameters consist of the IP,DNS address, gateway and so on.

| 🖢 NetControl 📃 🗖 🔀                      |                   |                 |          |               |          |  |  |  |
|-----------------------------------------|-------------------|-----------------|----------|---------------|----------|--|--|--|
| Controller Search                       |                   |                 |          |               |          |  |  |  |
|                                         | MAC Address       | IP Address      | COM Port | Console Port  | IP Nar   |  |  |  |
|                                         | 00-0E-AC-08-07-12 | 192.168.0.67    | 10001    | 1024          | Card0 No |  |  |  |
| Search                                  |                   |                 |          |               |          |  |  |  |
|                                         | <                 |                 |          |               | >        |  |  |  |
| Set Controller F                        | Parameter         |                 |          |               |          |  |  |  |
| IP Address 192                          | .168.0.67 DNS     | Address 192.168 | .0.1     | Gateway 192.1 | 68.0.1   |  |  |  |
| COM Port 100                            | 01 Cons           | ole Port 1024   |          | IP Name Card0 | Not Init |  |  |  |
| MAC Address 00 - 0E - AC - 08 - 07 - 12 |                   |                 |          |               |          |  |  |  |
| Send                                    |                   |                 |          |               |          |  |  |  |

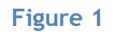

## 2. Local area network settings

I the IP address of your PC is not in the same subnet as the corridor display's, your PC may not be able to detect the IP corridor display, to achieve this carry out the procedure below depending on the windows version you're running.

The default IP range of the IP corridor display is 192.168.0.XXX.

#### 2.1. Windows XP

Open the network connections in the control panel.

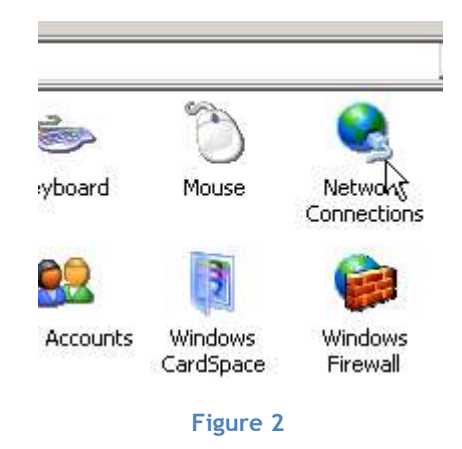

Double click the local area connection you want to alter.

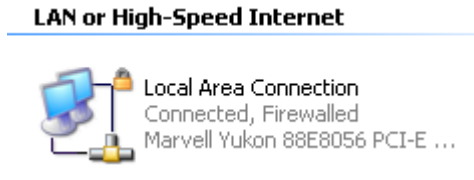

Figure 3

Click on the properties button

| Local Area Co   | nnection Status | 2            |
|-----------------|-----------------|--------------|
| aeneral Support |                 |              |
| Connection      |                 |              |
| Status:         |                 | Connected    |
| Duration:       |                 | 01:35:32     |
| Speed:          |                 | 100.0 Mbps   |
| Activity        | Sent — 🕵        | P — Received |
| Packets:        | 14,386          | 21,881       |
| Properties      | Disable         |              |
|                 |                 |              |

Figure 4

Select Internet Protocol (TCP/IP) and click properties.

| Connect using:                                                                                                  |                                                                                           |                                                                                   | _                                                          |       |
|----------------------------------------------------------------------------------------------------|-------------------------------------------------------------------------------------------|-----------------------------------------------------------------------------------|------------------------------------------------------------|-------|
| Intel(R) PRI                                                                                                    | D/Wireless 39                                                                             | 45ABG Net                                                                         | Configu                                                    | re    |
| This connection u                                                                                               | ses the followi                                                                           | ng items:                                                                         |                                                            |       |
| 🗆 🐨 NWLink                                                                                                    | NetBIOS                                                                                   |                                                                                   |                                                            |       |
| I III 37 NWLink                                                                                                 | IPX/SPX/Net<br>Protocol (TCP)                                                             | BIOS Compat                                                                       | ible Transport F                                           | Proti |
|                                                                                                    |                                                                                           |                                                                                   |                                                            | -     |
| •                                                                                                    |                                                                                           |                                                                                   |                                                            | •     |
| 2<br>2<br>2<br>2<br>2<br>2<br>2<br>2<br>2<br>2<br>2<br>2<br>2<br>2<br>2<br>2<br>2<br>2<br>2                     | Ur                                                                                        | install                                                                           | Properti                                                   | es    |
| Install                                                                                                    |                                                                                           |                                                                                   | -                                                          |       |
| Description                                                                                                    |                                                                                           |                                                                                   |                                                            |       |
| Install<br>Description<br>Transmission C<br>wide area netw<br>across diverse                                    | ontrol Protoco<br>ork protocol tł<br>interconnecte                                        | /Internet Prol<br>lat provides c<br>d networks.                                   | ocol. The defa                                             | ult   |
| Install<br>Description<br>Transmission C<br>wide area netw<br>across diverse                                    | ontrol Protoco<br>ork protocol th<br>interconnecter<br>notification are                   | /Internet Prol<br>lat provides c<br>d networks.<br>a when conn                    | cocol. The defa<br>ommunication<br>ected                   | ult   |
| Install<br>Description<br>Transmission C<br>wide area netw<br>across diverse<br>Show icon in r<br>Notify me whe | ontrol Protoco<br>ork protocol th<br>interconnecter<br>notification are<br>n this connect | /Internet Prol<br>lat provides c<br>d networks.<br>a when conn<br>ion has limiter | cocol. The defa<br>ommunication<br>ected<br>d or no connec | ult   |

Figure 5

Choose "Use the Following IP address" and fill in a IP address in the range of the IP corridordisplay. Press the ok button to save the settings.

| ernet Protocol (TCP/IP) Proj                                                                           | perties <u>?</u>                                                                     |
|----------------------------------------------------------------------------------------------------|--------------------------------------------------------------------------------------|
| ieneral                                                                                                |                                                                                      |
| You can get IP settings assigned<br>this capability. Otherwise, you ne<br>the appropriate IP settings. | l automatically if your network supports<br>ed to ask your network administrator for |
| C Obtain an IP address auton                                                                           | natically                                                                            |
| 🕞 Use the following IP addres                                                                          | \$8:                                                                                 |
| IP address:                                                                                            | 192.168.0.1                                                                          |
| Subnet mask:                                                                                           | 255 . 255 . 255 . 0                                                                  |
| Default gateway:                                                                                       |                                                                                      |
| C Obtain DNS server address                                                                            | s automatically                                                                      |
| 🕞 Use the following DNS serv                                                                           | ver addresses:                                                                       |
| Preferred DNS server:                                                                                  | 2 1 1                                                                                |
| Alternate DNS server:                                                                                  |                                                                                      |
|                                                                                                    | Advanced                                                                             |
|                                                                                                    | OK Cancel                                                                            |

Figure 6

### 2.2. Windows 7

Open the network and sharing center in windows 7.

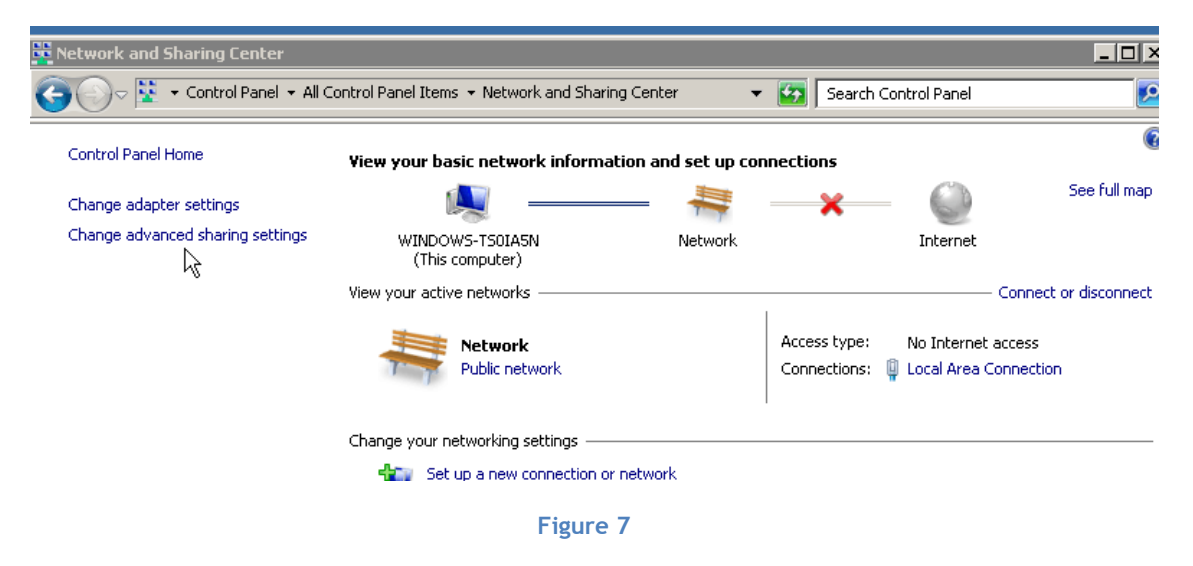

Double click on the lan connection you want to alter

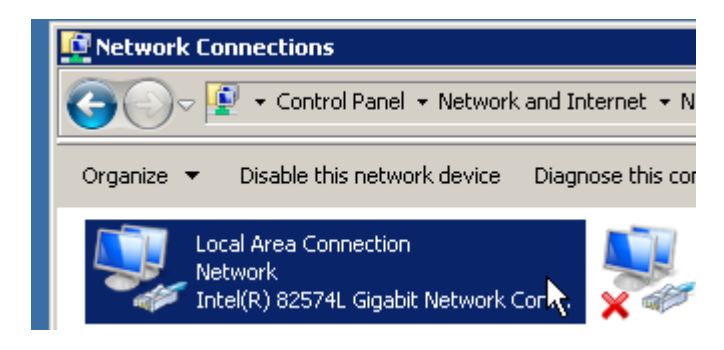

Figure 8

Select "Internet Protocol Version 4 (TCP/IPv4) and click on the properties button.

| 🖞 Local Area Connection Properties                                                                                                    | × |  |  |  |  |  |  |
|----------------------------------------------------------------------------------------------------|---|--|--|--|--|--|--|
| Networking Sharing                                                                                                    |   |  |  |  |  |  |  |
| Connect using:                                                                                                    |   |  |  |  |  |  |  |
| Intel(R) 82574L Gigabit Network Connection                                                                                                    |   |  |  |  |  |  |  |
| Configure                                                                                                    | ] |  |  |  |  |  |  |
| This connection uses the following items:                                                                                                    |   |  |  |  |  |  |  |
| <ul> <li>Client for Microsoft Networks</li> <li>Client for Microsoft Networks</li> <li>Client for Microsoft Networks</li> <li>QoS Packet Scheduler</li> <li>Link-Layer Topology Discovery Mapper I/O Driver</li> <li>Link-Layer Topology Discovery Responder</li> <li>Reliable Multicast Protocol</li> <li>Internet Protocol Version 6 (TCP/IPv6)</li> <li>Internet Protocol Version 4 (TCP/IPv6)</li> </ul> |   |  |  |  |  |  |  |
| Install Uninstall Properties                                                                                                    |   |  |  |  |  |  |  |
| Description<br>Transmission Control Protocol/Internet Protocol. The default<br>wide area network protocol that provides communication<br>across diverse interconnected networks.                                                                                                    |   |  |  |  |  |  |  |
| OK Cance                                                                                                    |   |  |  |  |  |  |  |

Figure 9

Choose "Use the Following IP address" and fill in a IP address in the range of the IP corridordisplay. Press the ok button to save the settings.

| Internet Protocol Version 4 (TCP/IPv4) Properties 🛛 🛛 🤋 🗙                                                                                                    |                      |  |  |  |  |  |
|----------------------------------------------------------------------------------------------------|----------------------|--|--|--|--|--|
| General                                                                                                    |                      |  |  |  |  |  |
| You can get IP settings assigned automatically if your network supports<br>this capability. Otherwise, you need to ask your network administrator<br>for the appropriate IP settings. |                      |  |  |  |  |  |
| Obtain an IP address automatical                                                                                                    | y I                  |  |  |  |  |  |
| • Use the following IP address:                                                                                                    |                      |  |  |  |  |  |
| IP address:                                                                                                    | 192 . 168 . 30 . 128 |  |  |  |  |  |
| Subnet mask:                                                                                                    | 255 . 255 . 255 . 0  |  |  |  |  |  |
| Default gateway:                                                                                                    | · · · ·              |  |  |  |  |  |
| C Obtain DNS server address autor                                                                                                    | natically            |  |  |  |  |  |
| ─● Use the following DNS server add                                                                                                    | resses:              |  |  |  |  |  |
| Preferred DNS server:                                                                                                    | · · ·                |  |  |  |  |  |
| Alternate DNS server:                                                                                                    | · · ·                |  |  |  |  |  |
| 🗖 Validate settings upon exit                                                                                                    | Advanced             |  |  |  |  |  |
|                                                                                                    | OK Cancel            |  |  |  |  |  |

Figure 10

## 3. Net Control

## 3.1.<u>Search</u>

| 🗐 NetControl 📃 🗖 🔀 |                                         |            |             |              |         |  |  |
|--------------------|-----------------------------------------|------------|-------------|--------------|---------|--|--|
| Controller Sear    | Controller Search                       |            |             |              |         |  |  |
|                    | MAC Address                             | IP Address | COM Port    | Console Port | IP Name |  |  |
| Search             |                                         |            |             |              |         |  |  |
|                    | <                                       |            |             |              | >       |  |  |
| -Set Controller    | Parameter                               |            |             |              |         |  |  |
| IP Address 1       | 92 . 168 . O .                          | 100 DNS    | Address     | 192 . 168 .  | 0.1     |  |  |
| Gateway 1          | 92 . 168 . O .                          | 1 IP N     | ame Ca      | ard 1        |         |  |  |
| COM Port 10        | 00                                      | Cons       | ole Port 10 | )25          |         |  |  |
| MAC Address        | MAC Address 00 - 00 - 00 - 00 - 00 - 00 |            |             |              |         |  |  |
|                    | Send                                    |            | -           | Exit         |         |  |  |

Run the Net Control software and click on the Search button.

#### Figure 11

When there's an IP corridor display on the network you should the information below.

| MAC Address       | IP Address   | COM Port | Console Port | IP Nar   |
|-------------------|--------------|----------|--------------|----------|
| 00-0E-AC-08-07-12 | 192.168.0.67 | 10001    | 1024         | Card0 No |
|                   |              |          |              |          |

Figure 12

#### 3.2. Setting the parameters

To set the parameters click on the IP corridor display found during the search.

In the Set Controller Parameter you will now see the same information as in the list above.

| 🗟 NetControl 📃 🗖 🔀                      |                                                                     |               |          |               |          |  |  |  |
|-----------------------------------------|---------------------------------------------------------------------|---------------|----------|---------------|----------|--|--|--|
| Controller Search                       |                                                                     |               |          |               |          |  |  |  |
|                                         | MAC Address                                                         | IP Address    | COM Port | Console Port  | IP Nar   |  |  |  |
|                                         | 00-0E-AC-08-07-12                                                   | 192.168.0.67  | 10001    | 1024          | Card0 No |  |  |  |
| Search                                  |                                                                     |               |          |               |          |  |  |  |
|                                         | <                                                                   |               |          | )             | ۷        |  |  |  |
| Set Controller F                        | Parameter                                                           |               |          |               |          |  |  |  |
| IP Address 192                          | IP Address 192.168.0.67 DNS Address 192.168.0.1 Gateway 192.168.0.1 |               |          |               |          |  |  |  |
| COM Port 1000                           | 01 Cons                                                             | ole Port 1024 |          | IP Name Card0 | Not Init |  |  |  |
| MAC Address 00 - 0E - AC - 08 - 07 - 12 |                                                                     |               |          |               |          |  |  |  |
|                                         | Send                                                                |               | E        | Exit          |          |  |  |  |

Figure 13

IP Address: IP address of the corridor display.

DNS Address: DNS address of the corridordisplay.

Gateway: Gateway of the corridordisplay.

Com Port: communication port (may not be modified)

Console Port: configuration port (may not be modified)

IP Name: name of the IP address of the corridor display. This allows you to have an easy identification, for example you can use the location/ward name.

MAC Address: MAC address of the controller. (may not be modified)

After you have set all the parameters, click on the send button. The new parameters will then be downloaded to the corridor display.

If you press the search button again you will know see the display with your parameters.